## Viewing a Quarterly Return

| Element                     | Description                                                                                                    |
|-----------------------------|----------------------------------------------------------------------------------------------------|
| Function Name               | Viewing a Quarterly Return                                                                                                    |
| Function Name<br>Basic Flow | Viewing a Quarterly Return Step 1: From your Account Home page, select Work On My IFTA Account.           Logout       Actions         Account 59070924 - JC TRUCKING INC         Stage         Welcome john christenson of JC TRUCKING INC         Please select a process shown below.         Account 59070924 - JC TRUCKING INC         Stage |
|                             | Your Work on IFTA page, will be displayed.<br>Step 2: Under the Returns heading, select the <u>Quarterly Return</u> link for the desired return.                                                                                                    |

| 3. What would you I                                                                                                    | ike to do?                                                                      |                                                                         |                                                                                                    |               |              |                                                                                                   |                                                  |                        |
|----------------------------------------------------------------------------------------------------|---------------------------------------------------------------------------------|-------------------------------------------------------------------------|----------------------------------------------------------------------------------------------------|---------------|--------------|---------------------------------------------------------------------------------------------------|--------------------------------------------------|------------------------|
| Account<br>View Account Ball<br>Make a Payment                                                                                                    | ance                                                                            | 20                                                                      | 014 License<br>Edit License<br>Cancel License<br>View Renewal Form<br>Mew Decal Orders<br>Order Additional Decal<br>View License Docume<br>View License Summar                                                                                                    | ls<br>nt<br>¥ | 20           | 014 Returns<br>Start a Quarterly Return<br>Amend a Quarterly Return<br>View a Filed. Not Paid Qua | terly Return                                     |                        |
| Effective                                                                                                    | License                                                                         |                                                                         |                                                                                                    | Quarter       | Return       |                                                                                                   | Return Status                                    | Date                   |
| 01/01 - 12/31                                                                                                    | Renewal (P                                                                      | aid)                                                                    |                                                                                                    | 4             |              | 7. j                                                                                              |                                                  |                        |
|                                                                                                    |                                                                                 |                                                                         |                                                                                                    | 3             |              |                                                                                                   |                                                  |                        |
|                                                                                                    |                                                                                 |                                                                         |                                                                                                    | 1             | Quarter      | rly Return 0                                                                                      | Filed, Not Paid                                  | 10/24/2014             |
|                                                                                                    |                                                                                 |                                                                         |                                                                                                    |               |              | 2                                                                                                 | )                                                |                        |
| Your <b>Return</b> S<br>Step 3: To se                                                                                                    | <b>Summary</b> w<br>e Fuel Schee                                                | ill be display<br>dule details,                                         | ed.<br>select the ' <del>1</del>                                                                                                    | -' for the de | esired sched | 2<br>dule.                                                                                        | )                                                |                        |
| Your Return S<br>Step 3: To see<br>Filed, Not Paid 2014 01 00<br>Return to Previous Page<br>View in Report Format<br>Return Information<br>Quarterly Return 0 Detail<br>Total Interest<br>Total Interest<br>Total Interest                                                                      | Summary w<br>ee Fuel Schee<br>Parterly Return (Due on 04/3                      | ill be display<br>dule details,<br><sup>10/2014) – Return Summary</sup> | ed.<br>select the '+                                                                                                    | -' for the de | esired sched | dule.                                                                                             | MPG Comments                                     |                        |
| Your Return S<br>Step 3: To see<br>Filed, Not Paid 2014 Q1 Q0<br>Return to Previous Page<br>Mexin Report Format<br>Return Information —<br>Quarterly Return D Detail<br>Total Tax<br>Total Interest<br>Total Adjustments<br>Total Adjustments<br>Total Adjustments                              | Summary w<br>ee Fuel Schee<br>parterly Return (Due on 04/3                      | ill be display<br>dule details,<br>10/2014) - Return Summary            | ed.<br>select the '+<br>\$320.26<br>\$28.40<br>\$50.00<br>\$50.00<br>\$50.00                                                                                                    | -' for the de | esired sched | dule.                                                                                             | d MPG Comments                                   |                        |
| Your Return S<br>Step 3: To see<br>Filed, Not Paid 2014 01 00<br>Return to Previous Page<br>Mercin Recort Format<br>Return Information<br>Quarterly Return 0 Detail<br>Total Interest<br>Total Interest<br>Total Interest<br>Total Adjustments<br>Total Adjustments<br>Total Other<br>Total Due | Summary w<br>e Fuel Sched<br>parterly Return (Due on 04/3<br>lis:               | ill be display<br>dule details,<br>10/2014) – Return Summary            | ed.<br>select the '+<br>\$320.26<br>\$28.49<br>\$50.00<br>\$50.00<br>\$50.00<br>\$50.00<br>\$50.00<br>\$50.00                                                                                                    | -' for the de | esired sched | 2<br>dule.                                                                                        | d MPG Comments                                   |                        |
| Your Return S<br>Step 3: To see<br>Filed, Not Paid 2014 Q1 Q1<br>Return to Previous Page<br>View in Report Format<br>Quarterly Return 0 Detail<br>Total Interest<br>Total Interest<br>Total Interest<br>Total Adjustments<br>Total Other<br>Total Due                                           | Summary w<br>e Fuel Sched<br>parterly Return (Due on 04/3                       | ill be display<br>dule details,<br><sup>10/2014) – Return Summary</sup> | red.<br>select the '+<br>\$320,26<br>\$28,49<br>\$50,00<br>\$50,000\$\$50,000\$\$50,000\$\$\$50,000\$\$\$50,000\$\$\$50,000\$\$\$50,000\$\$\$50,000\$\$\$\$50,000\$\$\$\$50,000\$\$\$\$\$50,000\$\$\$\$\$50,000\$\$\$\$\$\$\$\$ | -' for the de | esired sched | 2<br>dule.                                                                                        | d MPG Comments                                   |                        |
| Your Return S<br>Step 3: To see<br>Filed, Not Paid 2014 01 Of<br>Return to Previous Page<br>View in Report Format<br>Return Information<br>Quarterly Return 0 Detail<br>Total Tax<br>Total Penalties<br>Total Penalties<br>Total Other<br>Total Due                                             | Summary w<br>e Fuel Sched<br>parterly Return (Due on 04/3<br>ls:                | ill be display<br>dule details,<br>10/2014) - Return Summary            | red.<br>select the '-<br>\$320.26<br>\$26.49<br>\$50.00<br>\$3000<br>\$3000<br>\$300.75                                                                                                    | -' for the de | esired sched | 2<br>dule.                                                                                        | d MPG Comments                                   |                        |
| Cour Return S<br>Step 3: To se<br>Filed, Not Paid 2014 Q1 Q1<br>Return to Previous Page<br>Meet in Report Formal<br>Return Information<br>Quarterly Return 0 Detail<br>Total Penalists<br>Total Other<br>Total Due<br>Fuel Schedule Details<br>Fuel                                             | Summary w<br>e Fuel Scheo<br>parterly Return (Due on 04/3<br>ls:<br>Total Miles | ill be display<br>dule details,<br>10/2014) Return Summary              | red.<br>select the '-<br>solo<br>solo<br>solo<br>solo<br>solo<br>solo<br>solo<br>sol                                                                                                    | -' for the de | Esired sched | 2<br>dule.                                                                                        | d MPG Comments<br>d Tax Due (Credit)<br>\$320.25 | Interest Due<br>528.49 |

| Accor | Logout Acti<br>nt 8245 - EXPLORE TES                                                                                                    | ONS<br>T ACCOUNT | Reports                                                                    | Tools                                                                       |                                                                                                    |                                                                |                                                                                                    |                                                                                                    |                                                                                                    |                                                                                                    | Licen                                                                                                    | 150                                                                               | IFTA                                                                                                    |                                                                                                    |
|-------|----------------------------------------------------------------------------------------------------|------------------|----------------------------------------------------------------------------|-----------------------------------------------------------------------------|----------------------------------------------------------------------------------------------------|----------------------------------------------------------------|----------------------------------------------------------------------------------------------------|----------------------------------------------------------------------------------------------------|----------------------------------------------------------------------------------------------------|----------------------------------------------------------------------------------------------------|----------------------------------------------------------------------------------------------------|-----------------------------------------------------------------------------------|----------------------------------------------------------------------------------------------------|----------------------------------------------------------------------------------------------------|
| Stag  | D                                                                                                    |                  |                                                                            |                                                                             |                                                                                                    |                                                                |                                                                                                    |                                                                                                    |                                                                                                    |                                                                                                    |                                                                                                    |                                                                                   |                                                                                                    |                                                                                                    |
| File  | d, Not Paid 2014 Q1 Qu                                                                                                    | arterly Return   | (Due on 04/30/20                                                           | 14) – Return Summary                                                        |                                                                                                    |                                                                |                                                                                                    |                                                                                                    |                                                                                                    |                                                                                                    |                                                                                                    |                                                                                   |                                                                                                    |                                                                                                    |
| Ret   | Irn to Previous Page                                                                                                    |                  |                                                                            |                                                                             |                                                                                                    |                                                                |                                                                                                    |                                                                                                    |                                                                                                    |                                                                                                    |                                                                                                    |                                                                                   |                                                                                                    |                                                                                                    |
| View  | v in Report Format                                                                                                    |                  |                                                                            |                                                                             |                                                                                                    |                                                                |                                                                                                    |                                                                                                    |                                                                                                    |                                                                                                    |                                                                                                    |                                                                                   |                                                                                                    |                                                                                                    |
|       |                                                                                                    |                  |                                                                            |                                                                             |                                                                                                    |                                                                |                                                                                                    |                                                                                                    |                                                                                                    |                                                                                                    |                                                                                                    |                                                                                   |                                                                                                    |                                                                                                    |
| R     | turn Information                                                                                                    | 5                |                                                                            |                                                                             |                                                                                                    |                                                                |                                                                                                    |                                                                                                    |                                                                                                    |                                                                                                    |                                                                                                    |                                                                                   |                                                                                                    |                                                                                                    |
| 4     | uarterly Return 0 Details                                                                                                    |                  |                                                                            |                                                                             | 6330.35                                                                                                    |                                                                |                                                                                                    |                                                                                                    |                                                                                                    |                                                                                                    |                                                                                                    |                                                                                   |                                                                                                    |                                                                                                    |
| Ī     | otal Interest                                                                                                    |                  |                                                                            |                                                                             | \$28.49                                                                                                    |                                                                |                                                                                                    | Fuel                                                                                                    | MPG                                                                                                    | MPG Method                                                                                                    | MPG Co                                                                                                    | mments                                                                            |                                                                                                    |                                                                                                    |
| T     | otal Penalties<br>otal Adjustments                                                                                                    |                  |                                                                            |                                                                             | \$50.00                                                                                                    |                                                                |                                                                                                    | Diesel                                                                                                    | 4.80                                                                                                    | Use Calculated                                                                                                    |                                                                                                    |                                                                                   |                                                                                                    |                                                                                                    |
| т     |                                                                                                    |                  |                                                                            |                                                                             | 30.00                                                                                                    |                                                                |                                                                                                    |                                                                                                    |                                                                                                    |                                                                                                    |                                                                                                    |                                                                                   |                                                                                                    |                                                                                                    |
| -     | otal Other                                                                                                    |                  |                                                                            |                                                                             | \$0.00                                                                                                    |                                                                |                                                                                                    |                                                                                                    |                                                                                                    |                                                                                                    |                                                                                                    |                                                                                   |                                                                                                    |                                                                                                    |
| FL    | otal Other<br>otal Due<br>el Schedule Details                                                                                                    |                  |                                                                            |                                                                             | \$0.00<br>\$398.75                                                                                                    |                                                                |                                                                                                    |                                                                                                    |                                                                                                    |                                                                                                    |                                                                                                    |                                                                                   |                                                                                                    |                                                                                                    |
| F     | el Schedule Details-                                                                                                    | Total M          | iles                                                                       | Taxable Miles                                                               | \$0.00<br>\$398.75<br>MPG<br>4.80                                                                                                    | Method                                                         | Taxable Gallons                                                                                                    | Tax Paid Gallons                                                                                                    | Net Taxable                                                                                                    | Gallons                                                                                                    | Tax Due (Credit)                                                                                                    |                                                                                   | Interest Due                                                                                                    | Total<br>Due<br>\$348                                                                                                    |
| FI    | tal Other<br>tal Due<br>el Schedule Details<br>Fuel<br>Diesel<br>(Jur Details                                                                                                    | Total M<br>20400 | iles                                                                       | Taxable Miles                                                               | \$0.00<br>\$398.75<br>MPG<br>4.80                                                                                                    | Method<br>UC                                                   | Taxable Gallons<br>4250                                                                                                    | Tax Paid Gallons                                                                                                    | Net Taxabio                                                                                                    | Gallons                                                                                                    | Tax Due (Credit)<br>\$320.26                                                                                                    |                                                                                   | Interest Due<br>\$28.49                                                                                                    | Total<br>Due<br>\$348.                                                                                                    |
| F     | tal Other tal Due el Schedule Details Fuel Diesel Cur Details Schedule                                                                                                    | Total M<br>20400 | iles<br>Jur                                                                | Taxable Miles<br>20400<br>Surcharge                                         | \$0.00<br>\$398.75<br>MPG<br>4.80<br>Miles                                                                                                    | Method<br>UC<br>Tax Mile                                       | Taxable Gallons<br>4250<br>s Taxable Gallons                                                                                                    | Tax Paid Gallons<br>4250<br>Tax Paid Gallons                                                                                                    | Net Taxable<br>0<br>Net Taxable<br>Gallons                                                                                                    | Gallons                                                                                                    | Tax Due (Credit)<br>\$320.26<br>Tax Due (Credit)                                                                                                    | Interest [                                                                        | Interest Due<br>\$28.49<br>Due Total D                                                                                                    | Total<br>Due<br>\$348.                                                                                                    |
| FL    | tal Other tal Due el Schedule Details Fuel Diesel Jur Details Schedule Quartedy Return 0 Ouartedy Return 0                                                                                                    | Total M<br>20400 | iles<br>Jur<br>IL                                                          | Taxable Miles<br>20400<br>Surcharge<br>N                                    | S0.00<br>S398.75<br>MPG<br>4.80<br>Miles<br>1950                                                                                               | Method<br>UC<br>Tax Mile<br>1950                               | Taxable Gallons<br>4250<br>Taxable Gallons<br>406<br>104                                                                                                  | Tax Paid Gallons<br>4250<br>Tax Paid Gallons<br>150<br>150                                                                                                    | Net Taxable<br>0<br>Net Taxable<br>Gallons<br>255<br>(46)                                                                                                    | Gallons     Tax Rate     0.4340     0.1500                                                                                       | Tax Due (Credit)           \$320.26           Tax Due (Credit)           \$111.10           \$510.200                                                                                                    | Interest 0<br>\$6.25<br>\$0.00                                                    | Interest Due<br>\$28.49<br>Due Total D<br>\$117.33<br>(\$7.36)                                                                                                    | Total<br>Due<br>\$348.                                                                                                    |
| Fu    | tal Other tal Due el Schedule Details Fuel Diesel - Jur Details Schedule Quarterly Return 0 Quarterly Return 0 Quarterly Return 0                                                                                                    | Total M<br>20400 | iles<br>Jur<br>IL<br>IN                                                    | Taxable Miles<br>20400<br>Surcharge<br>N<br>N<br>Y                          | MPG         4.80           Miles         1950           500         0                                                                          | Method<br>UC<br>Tax Mile<br>1950<br>500<br>0                   | Taxable Gallons<br>4250<br>s Taxable Gallons<br>406<br>104<br>104                                                                                         | Tax Paid Gallons<br>4250<br>Tax Paid Gallons<br>150<br>0                                                                                                    | Net Taxable<br>0<br>Sallons<br>256<br>(46)<br>104                                                                                                    | Callons<br>Tax Rate<br>0.4340<br>0.1600<br>0.1100                                                                                | Tax Due (Credit)           \$320.26           Tax Due (Credit)           \$111.10           (\$7.76)           \$114.4                                                                                               | Interest 0<br>\$6.25<br>\$0.00<br>\$0.64                                          | Interest Due<br>\$28.49<br>Due Total D<br>\$117.33<br>(\$7.36)<br>\$12.08                                                                                                    | Total<br>Due<br>\$348.                                                                                                    |
| FI    | tal Other tal Due el Schedule Details Fuel Dieseel Curr Details Cuarterly Return 0 Cuarterly Return 0 Cuarte | Total M<br>20400 | iles<br>Jur<br>IL<br>IN<br>KY                                              | Taxable Miles<br>20400<br>Nucharge<br>N<br>N<br>N<br>N<br>N<br>N            | MPG         4.80           MIles         1950           500         0                                                                          | Method<br>UC<br>Tax Mile<br>1950<br>500<br>0<br>10050<br>10050 | Taxable Gallons           4250           S         Taxable Gallons           404           104           105           2004                               | Tax Paid Gallons           4250           Tax Paid Gallons           150           150           2500                                                                                                    | Net Taxable<br>Gallons<br>256<br>(46)<br>104<br>(406)<br>2003                                                                                                    | Tax Rate<br>0.4340<br>0.1600<br>0.1100<br>0.2540<br>0.1200                                                                       | Tax Due (Credit)           \$320.26           Tax Due (Credit)           \$111.0           \$517.4           \$5107.19)           \$250.64                                                                           | Interest [<br>\$6 25<br>\$0 00<br>\$0 64<br>\$0 00<br>\$14 97                     | Interest Due<br>\$28.49<br>Due Total D<br>\$117.33<br>\$12,53<br>\$12,545<br>\$12,545<br>\$12,5                                                                                     | Total<br>Due<br>\$348.1                                                                                                    |
| FL    | tal Other tal Due el Schedule Details Fuel Diesel Cur Details Schedule Quarterly Return 0 Quarterly Return 0 | Total M<br>20400 | iles<br>Jur<br>IL<br>IN<br>IN<br>IN<br>KY<br>KY<br>MN                      | Taxable Miles<br>20400<br>Surcharge<br>N<br>Y<br>N<br>Y<br>N<br>N           | MPG         4.80           Miles         1950           500         0           0         10050           0         2700                       | Method<br>UC<br>1950<br>500<br>0<br>10050<br>0<br>2700         | Taxable Gallons<br>4250                                                                                                    | Tax Paid Gallons           4250           Tax Paid Gallons           150           0           2500           0           150                                                                                                    | Net Taxable           0           Net Taxable           Gallons           256           (46)           104           (406)           2094           413                 | Callons<br>Tax Rate<br>0.4340 0.160 0.160 0.2640 0.276 0.2850                                                                    | Tax Due (Credit)           \$320.26           Tax Due (Credit)           \$111.10           \$(\$7.36)           \$11.44           \$(\$107.18)           \$285.94           \$11.71                                 | Interest [<br>\$6.25<br>\$0.00<br>\$0.64<br>\$0.00<br>\$14.97<br>\$6.63           | Interest Due<br>\$28.49<br>Due Total D<br>\$173 34<br>(\$7.30<br>\$1208<br>(\$1208<br>(\$1218)<br>\$124 34<br>\$2809<br>\$124 34                                                                                                    | Total<br>Due<br>\$348.<br>bue<br>5<br>8)                                                                                        |
| FL    | tal Other tal Due el Schedule Details  Fuel Diesel Jur Details  Schedule Quarterly Return 0 Quarterly Return 0 Quarterly Return | Total M<br>20400 | iles<br>Jur<br>II.<br>IN<br>KY<br>KY<br>KY<br>MN<br>Will<br>IN<br>One IFTA | Taxable Miles<br>20400<br>Surcharge<br>N<br>Y<br>Y<br>N<br>N<br>N<br>N      | MPG         4.80           Miles         1950           5000         0           0         0           2700         5200           0         0 | Method<br>UC<br>1950<br>500<br>0<br>10050<br>0<br>2700<br>5200 | Taxable Gallons           4250           Taxable Gallons           104           2094           2094           2094           2094           1083         | Tax Paid Gallons           4250           Tax Paid Gallons           150           0           2500           0           150           0           150           0           0           150           0           0           0           150                                                                                                    | Net Taxable           0           Net Taxable           Gallons           256           (46)           104           (406)           2094           413           (217) | Gallons           Tax Rate           0.4340           0.1600           0.1600           0.2540           0.2560           0.3290 | Tax Due (Credit)           \$320.26           Tax Due (Credit)           \$111.10           \$511.44           \$526.54           \$265.54           \$265.54           \$11.77           \$17.73           \$517.39 | Interest [<br>\$6.25<br>\$0.00<br>\$0.64<br>\$0.00<br>\$14.97<br>\$6.63<br>\$0.00 | Interest Due<br>\$28.49<br>Due Total D<br>\$173.33<br>\$72.08<br>\$120.33<br>\$124.33<br>\$20.97<br>\$20.97      | Total         Due           \$348.         \$348.           tue         \$5           \$8)         \$4           1)         \$1 |
| T.    | tal Other tal Due el Schedule Details Fuel Diesel Cuarterly Return 0 Ouarterly Return 0 O | Total M<br>20400 | iles<br>Jur<br>IL<br>IN<br>IN<br>KY<br>KY<br>KY<br>WI<br>WI<br>Non-IFTA    | Taxable Miles<br>20400<br>Surcharge<br>N<br>N<br>N<br>N<br>N<br>N<br>N<br>N | MPG         4.80           Miles         1950           10050         0           0         2700           2200         0                      | Method<br>UC<br>1950<br>500<br>0<br>10050<br>0<br>2700<br>5200 | Taxable Gallons           4250           S         Taxable Gallons           406           104           2094           2094           563           1063 | Tax Paid Gallons           4250           Tax Paid Gallons           150           2500           150           150           150           150           150           150           150           150           150           150           150           150           150           150           150           150           150           150           150           150           150           150           150           150           150           150           150           150           150           150           150           150           150           150           150           150           150           150           150           150           150           150           150           150           150 | Net Taxable<br>0<br>Sallons<br>256<br>(46)<br>104<br>(406)<br>2094<br>413<br>(217)                                                                                      | Gallons           1 4340           0 4340           0 1600           0 1000           0 1270           0 2550           0 3250   | Tax Due (Credit)           \$320.26           Tax Due (Credit)           \$111.10           \$57.36)           \$117.44           \$117.71           \$265.54           \$117.71           \$27.39)                  | Interest [<br>\$6 25<br>\$0 00<br>\$0 00<br>\$14 97<br>\$6 63<br>\$0 00<br>\$0 00 | Interest Due<br>\$28.49<br>Due Total D<br>\$17.33<br>\$72.08<br>\$12.08<br>\$12 | Total           Due           \$348."           5           8)           4           i)                                         |